# Tutorial del proceso de revisión del documento de tesis

#### El proceso de revisión de tesis se realiza sobre el DOCUMENTO COMPLETO, de la siguiente forma:

#### Fase 1 - Comité de tesis

- 1. El director aprueba el documento. (10 o 15 días hábiles)
- 2. Los miembros del comité aprueban el documento. (10 o 15 días hábiles)

#### Fase 2 - Editorial

- 1. El estudiante aplica la plantilla al documento.
- 2. El editor aprueba el documento. (4 días hábiles)
- 3. El editor genera el documento final (PDF).

#### Fase 3 - Departamento de Servicios Escolares

- 1. El estudiante acepta la licencia de uso y captura el resumen y palabras clave.
- 2. El Departamento de Servicios Escolares (DSE) aprueba el resumen y palabras clave.

Para ingresar al módulo de revisión de tesis, seleccione la opción del menú "Revisión de tesis".

#### 🚨 Estudiante

- Información general
- Tesis
- Avances
- Revisión de tesis
- > Becas y movilidad
- Cursos
- > Documentos
- Constancias
- Publicaciones
- Reinscripción
- > Altas y bajas
- Evaluación

## Fase 1

## 1.1. Revisión del director o codirectores

- 1.1.1. Complete la información solicitada.
- 1.1.2. Presione el botón "Guardar y enviar".

|                                                                                       | Abre la bitó<br>el registro                      | acora de movimie<br>o dentro del proc | entos que ha tenido<br>eso de validación •                              |
|---------------------------------------------------------------------------------------|--------------------------------------------------|---------------------------------------|-------------------------------------------------------------------------|
|                                                                                       | Muestra la                                       | descripción del p                     | proceso                                                                 |
|                                                                                       | Estas fases se habilit<br>documento en el        | arán cuando ava<br>oroceso de revisi  | nce el<br>ón                                                            |
| Sistema de Control Escolar 🌫                                                          |                                                  |                                       | José Pérez<br>99999999   demo@ icese.edu.mx                             |
| Revisión de tesis                                                                     |                                                  |                                       | (?) Ayuda (*) Bitácora                                                  |
| EASE 1<br>Comité de tesis                                                             | Editorial                                        | •                                     | FASE 3<br>Departamento de Servicios Escolares                           |
| Título de la tesis<br>Diseño e implementación de un sistema de comunicación<br>Fase 1 | n inalámbrica de baja latencia para aplicaciones | de control industrial                 |                                                                         |
| Indique si redactó el docun     Marque esta casilla si está redactando el documer     | to de la tesis en LaTeX.                         |                                       |                                                                         |
| Documento PDF de la tesis                                                             | Sel                                              | eccionar archivo                      | Cargue el documento en<br>formato PDF y/o Word                          |
| Documento Word de la tesis                                                            | Sel                                              | eccionar archivo                      | Si redactó el documento<br>en LaTeX, solamente<br>puede cargarlo en PDF |
| GUARDAR Y ENVIAR                                                                      |                                                  |                                       |                                                                         |
| Presione el botón<br>y enviarlo al proc                                               | para guardar el registro<br>eso de validación    |                                       |                                                                         |

Una vez guardado y enviado el registro, éste pasará al estatus "En revisión (Director)" (El documento se encuentra en revisión por parte del director o codirectores). Recibirá un correo automático de confirmación de inicio del proceso de revisión del documento final de su tesis.

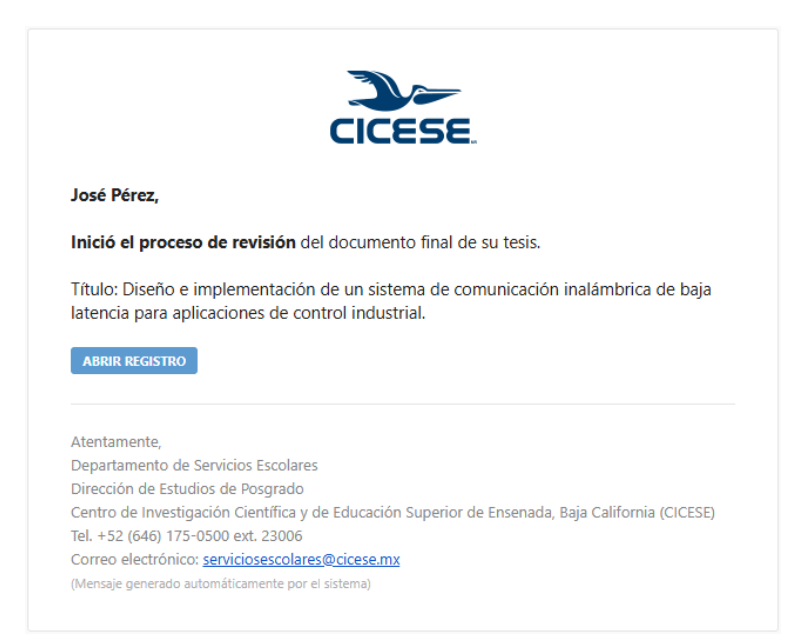

**1.1.3.** Espere a que el director o codirectores revisen el documento.

| Sistema de Control Esco                                    | lar 🌫                                         |                                        | José Pérez<br>99999999   demo@cicese.edu.mx   |
|------------------------------------------------------------|-----------------------------------------------|----------------------------------------|-----------------------------------------------|
| Revisión de tesis                                          | Estatus del registro                          |                                        | <ul> <li>Ayuda Sitácora</li> </ul>            |
| EASE 1<br>Comité de tesis                                  | Editorial                                     |                                        | FASE 3<br>Departamento de Servicios Escolares |
| Título de la tesis<br>Diseño e implementación de un sister | na de comunicación inalámbrica de baja lateno | ia para aplicaciones de control indust | rial                                          |
| Documento de la tesis                                      | Documento actual                              | de la tesis                            |                                               |
| Fase 1 Presione este íco<br>el detalle del env             | no para visualizar<br>ío del documento        |                                        |                                               |
| 1 • May 4                                                  | May                                           | Indica que la revisión del             |                                               |
| Estudiante                                                 |                                               | documento está "En proce               | so"                                           |
| Director                                                   | PROCESO                                       |                                        |                                               |
| Comité                                                     | Indica el mome                                | nto en que el director                 |                                               |
| Puede ver el detalle de las revisiones hacie               | ndo clic sobre los botones.                   | ecibieron el                           |                                               |
| Revisión del director                                      | documento par                                 | a su revisión                          |                                               |
| Nombre Correo                                              | Estatus Tiempo de revisio                     | n (días) ⑦ Archivo Comentarios         |                                               |
| Dra. María García demo.sice+1@gma                          | I.com 🛕 Reenviar correo 3                     | Indica los días báb                    | ailes transcurridos en la                     |
| Fecha de inicio: 1 de mayo de 2025                         |                                               | revisión La línea d                    | iscontinua indica que la                      |
| Fecha de término: -                                        | •                                             |                                        |                                               |
| Estatus: Pendiente                                         | Permite reenviar el                           | revision esid en pr                    | ULESU                                         |
|                                                            | correo de notificación al                     |                                        |                                               |
|                                                            | director o codirector                         |                                        |                                               |

#### A. Si el documento es aprobado:

- El registro pasa al estatus "En revisión (Comité)" (Documento en revisión por parte del resto del comité de tesis).
- Recibirá un correo automático indicando el cambio de estatus.

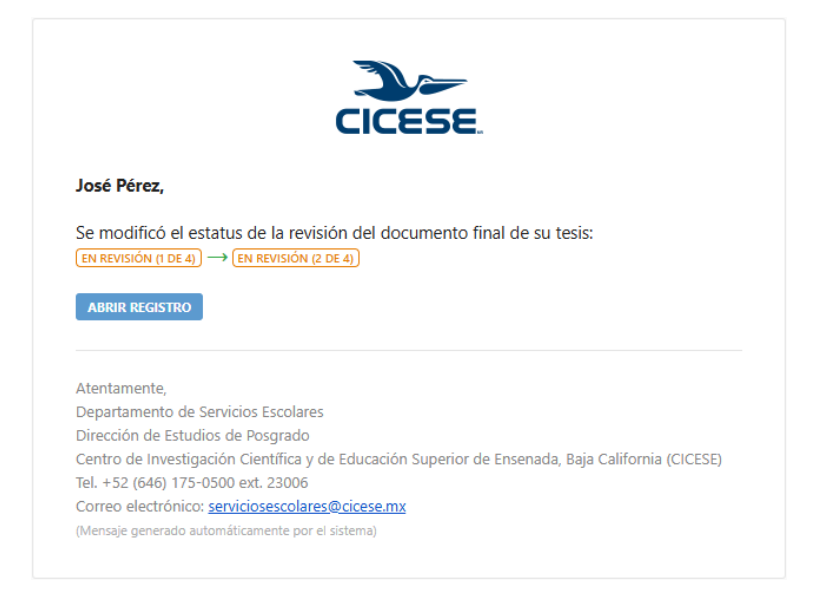

• Continúe en el paso 1.2.1.

#### B. Si el documento NO es aprobado:

- El registro pasa al estatus "En captura (Fase I)" (Debe actualizar el documento).
- Recibirá un correo automático indicando el cambio de estatus y que recibió retroalimentación por parte del director o codirectores.

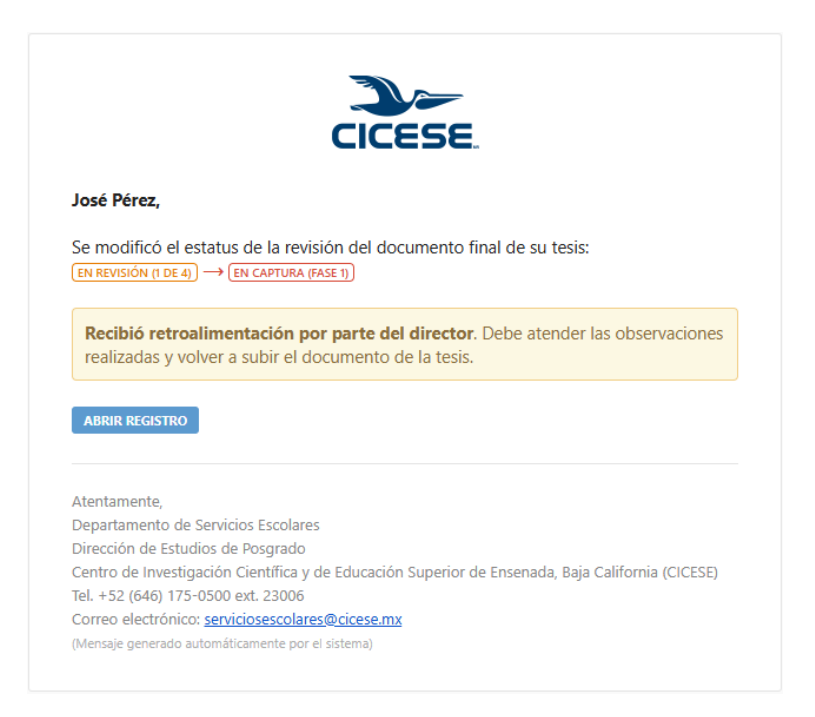

#### 1.1.4. Aplique los cambios con base en la retroalimentación recibida.

#### 1.1.5. Complete la información solicitada.

Es igual al paso 1.1.1, pero la página muestra más información, dado que el documento recibió retroalimentación.

- 1.1.6. Presione el botón "Guardar y enviar".
- **1.1.7.** <u>Regrese al paso 1.1.3</u>.

| Sistema de Control Escolar 🌫                                                                                                    | José Pérez<br>99999999   demo@cicese.edu.mx                                      |
|----------------------------------------------------------------------------------------------------|----------------------------------------------------------------------------------|
| Revisión de tesis (EN CAPTURA (FASE 1))                                                                                                    | ③ Ayuda ⑤ Bitácora                                                               |
| E FASE 1<br>Comité de tesis                                                                                                    | FASE 3<br>Departamento de Servicios Escolares                                    |
| Título de la tesis<br>Diseño e implementación de un sistema de comunicación inalámbrica de baja latencia para aplica                             | ciones de control industrial                                                     |
| Documento de la tesis (actual Archivo PDF Archivo Word este archivo porque recibió retroalimentación                                             |                                                                                  |
| Fase 1                                                                                                    |                                                                                  |
| 1 · May     4 · May       Estudiante     + PROCESO       Director     + Proceso                                                                  |                                                                                  |
| Comité Revisión NO aprobatoria. Presior<br>comité ícono para visualizar el detalle                                                               | e el<br>e Indica los días hábiles transcurridos                                  |
| Puede ver el detalle de las revisiones haciendo clic sobre los botones.  Revisión del director                                                   | en la revisión. La línea continua<br>indica que el revisor emitió su<br>dictamen |
| Nombre Correo Estatus Tiempo de revisión (días) ⑦ Archivo Comentario                                                                             | 5                                                                                |
| Dra. María García demo.sice+1@gmail.com 🗙 3 🛑 🔯                                                                                                  | Comentarios del revisor                                                          |
| Fecha de inicio: 1 de mayo de 2025         Fecha de término: 4 de mayo de 2025         Dias hábiles transcuridos: 3         Estatus: No aprobada | hivo de retroalimentación<br>revisor                                             |
| Marque esta casilla si está redactando el documento de la tesis en LaTeX.                                                                        |                                                                                  |
| Documento PDF de la tesis (nuevo)                                                                                                    |                                                                                  |
|                                                                                                    | Seleccionar archivo                                                              |
| Formato <b>pdf</b> con un tamaño máximo de <b>100 MB</b> .                                                                                       |                                                                                  |
| Documento Word de la tesis (nuevo)                                                                                                    |                                                                                  |
|                                                                                                    | Seleccionar archivo                                                              |
| Formato <b>docx</b> con un tamaño máximo de <b>100 MB</b> .                                                                                      |                                                                                  |
|                                                                                                    |                                                                                  |
|                                                                                                    |                                                                                  |

#### Codirección de tesis

- Ambos codirectores deben aprobar el documento para continuar con la revisión (paso 1.2).
- Si al menos un codirector no aprueba el documento, la revisión inicia de nuevo (paso 1.1.1).
- Debe esperar a que ambos codirectores emitan su dictamen para enviar nuevamente el documento al proceso de revisión.

#### 1.2. Revisión de los miembros del comité

1.2.1. Espere a que los miembros del comité de tesis revisen el documento.

#### A. Si el documento es aprobado:

- El registro pasa al estatus "En captura (Fase 2)" (Debe actualizar el documento con la plantilla reglamentaria).
- Recibirá un correo automático indicando el cambio de estatus.

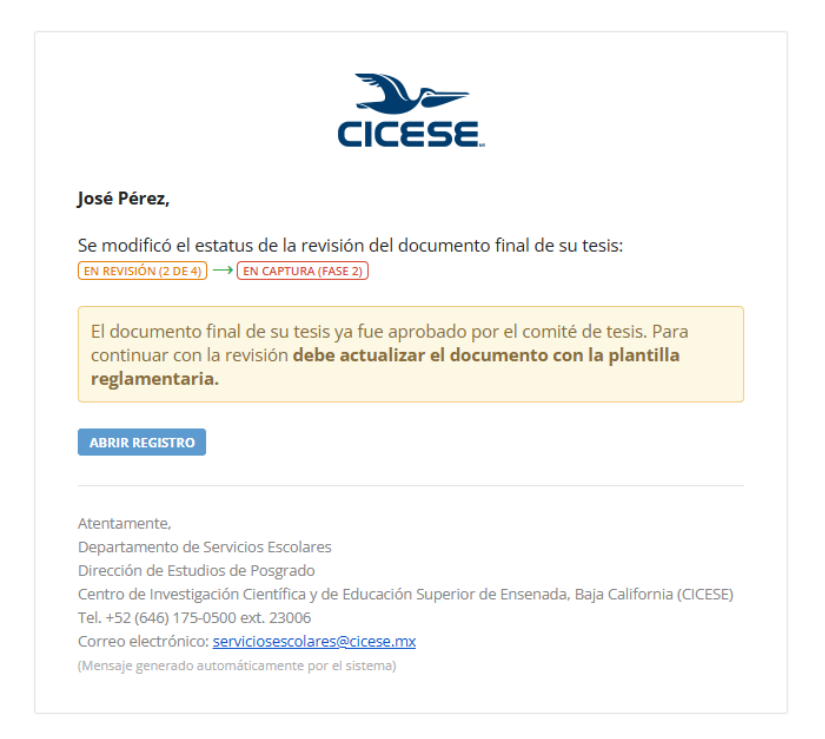

• Continúe en el paso 2.1.1.

- B. Si el documento NO es aprobado:
  - El registro pasa al estatus "En captura (Fase I)" (Debe actualizar el documento).
  - Recibirá un correo automático indicando el cambio de estatus y que recibió retroalimentación por parte de uno o más miembros del comité.

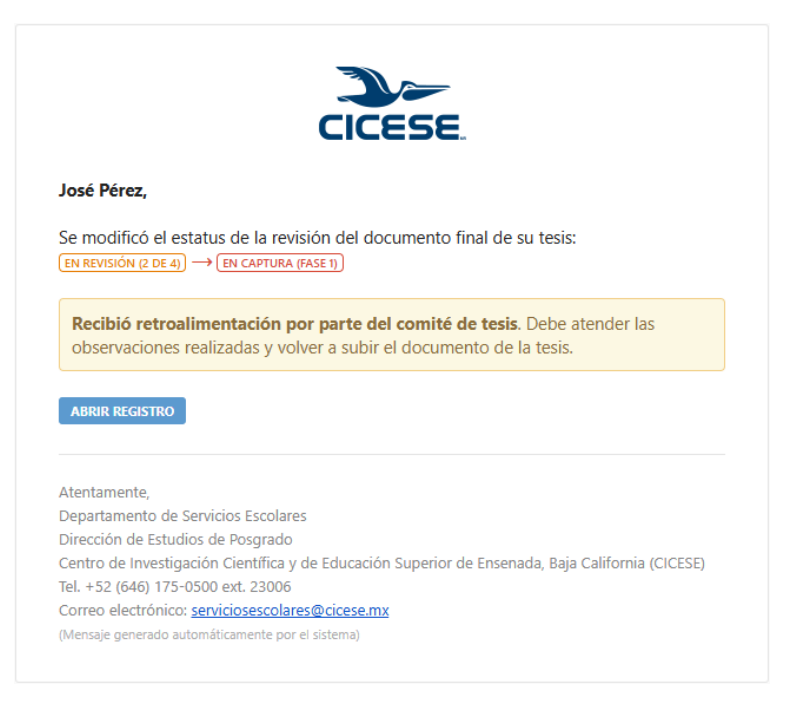

• Aplique los cambios solicitados y regrese al paso 1.1.1.

#### Comité de tesis

- Todos los miembros del comité de tesis deben aprobar el documento para continuar con la revisión (paso 2.1).
- Si al menos un miembro del comité no aprueba el documento, la revisión inicia de nuevo (paso 1.1.1).
- Debe esperar a que todos los miembros del comité emitan su dictamen para actualizar y enviar nuevamente el documento al proceso de revisión.

#### Ejemplo del flujo de un documento de tesis en la fase 1:

Fase 1

|                            | 1 • May                                   | 4 • May              | 6 • May                      | 8 • May                                                | 28 • May      | 30 • May                                      | 1 • Jun                                               | 6 - Jun      |
|----------------------------|-------------------------------------------|----------------------|------------------------------|--------------------------------------------------------|---------------|-----------------------------------------------|-------------------------------------------------------|--------------|
| studiante                  | 8                                         | →⇒                   |                              |                                                        | <b>→</b> •••• | 📒 (3) —                                       |                                                       |              |
| irector                    | <b>(</b> +)                               | ····· 🛞 🖳            |                              |                                                        |               | L⇒⇒)…                                         | ⊘                                                     |              |
| omité                      |                                           |                      |                              | L⇒⇒)                                                   | ···· 🛞 —      |                                               | └⋺╼)…                                                 | FASE 1 APROB |
| uede ver el detall         | e de las revisione                        | es haciendo clic sob | ore los potones.             |                                                        |               |                                               |                                                       |              |
| El número en<br>(#) indica | tre paréntes<br>la versión de<br>document | is<br>el •           | Revisió<br>Presion<br>visual | on aprobatoria.<br>le el ícono parc<br>izar el detalle | 1             | Revisión apr<br>de la fase 1). F<br>para visi | obatoria (últin<br>Presione el íco<br>ualizar el deta | na<br>no     |

# Al finalizar la fase 1, se genera un resumen de las revisiones, el cual indica cuántas veces iteró el documento por cada usuario y el promedio de tiempo de revisión. Ejemplo de resumen de la fase 1:

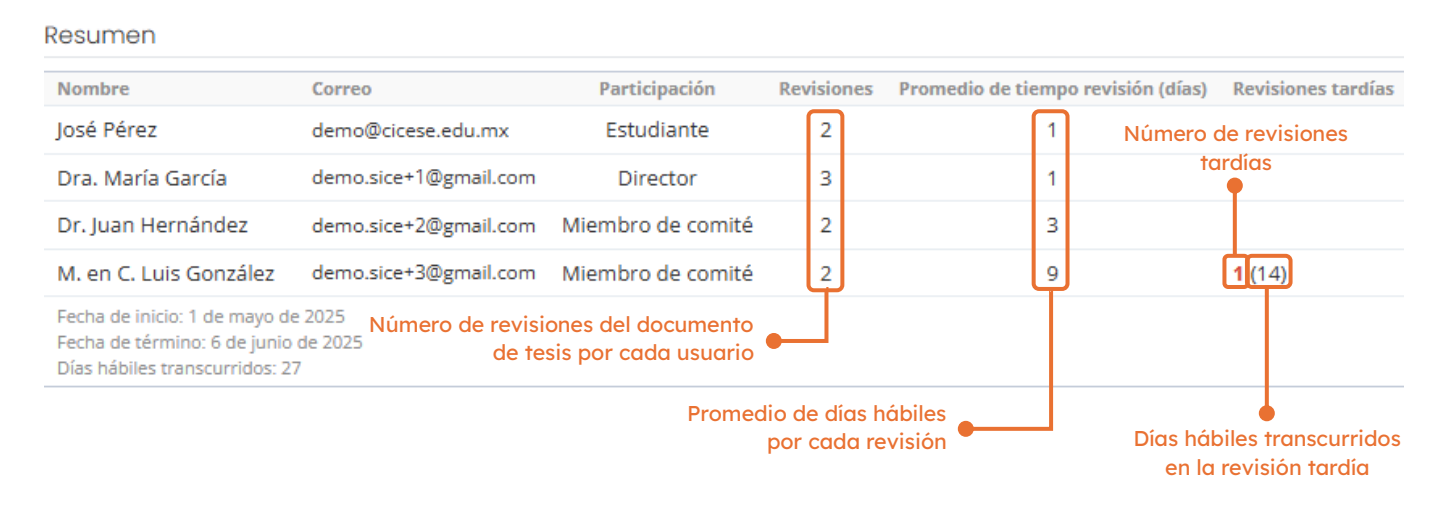

#### Ejemplo de revisión tardía:

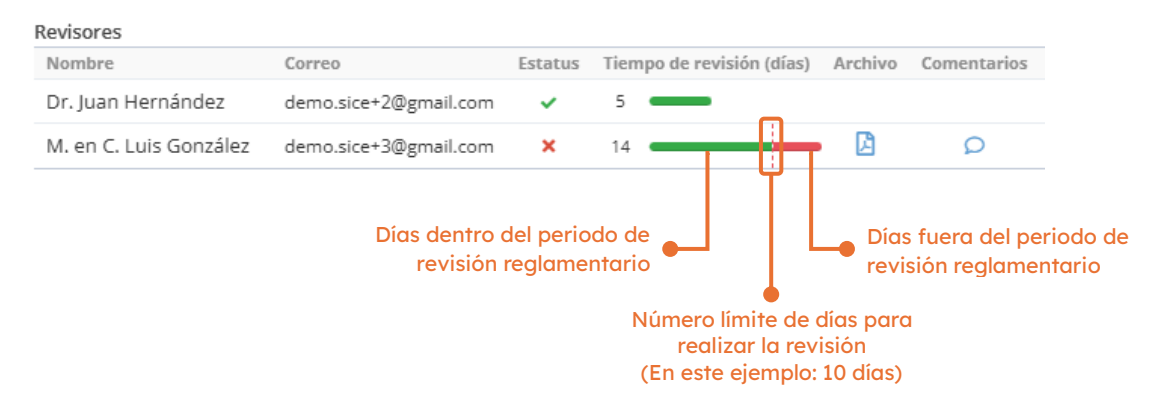

## Fase 2

#### 2.1. Revisión del estudiante

- 2.1.1. Aplique la plantilla reglamentaria al documento de tesis.
- 2.1.2. Complete la información solicitada.
- 2.1.3. Presione el botón "Guardar y enviar".

Tome en cuenta que una vez que el editor valide el documento de tesis, ya no tendrá permitido realizar cambios, por lo que es importante que revise el documento antes de enviarlo.

| evisión de tesis (EN CAPTURA (FASE 2))                                                                                                    |                                                                                                    | ② Ayuda Sitáa                                                                                                    |
|----------------------------------------------------------------------------------------------------|----------------------------------------------------------------------------------------------------|----------------------------------------------------------------------------------------------------|
| EASE 1 -<br>Comité de tesis                                                                                                    | E FASE 2<br>Editorial                                                                                                    | <b>FASE 3</b><br>Departamento de Servicios Escolares                                                                                      |
| El registro se encuentra en estatus <b>EN CAPTURA (FA E 2</b><br>Antes de enviar el documento a la revisión editorial, a<br>• Aplicar la plantilla reglamentaria sin modificar e co<br>• Eliminar los comentarios que el comité haya incluio<br>• Una vez validado el documento de la tesis, no se po<br>Tome en cuenta que una vez que el editor valide el do<br>enviarlo.                                                                                                    | ).<br>ssegúrese de cumplir con los siguientes puntos:<br>intenido del documento.<br>do en el documento durante sus revisiones.<br>odrán realizar cambios.<br>ocumento de tesis, ya no tendrá permitido realizar cambios, por lo q | ue es importante que revise el documento antes de                                                                                         |
| itulo de la tesis<br>iseño e implementación de un sistema de comunic                                                                                                    | ación inalámbrica de baja latencia para aplicaciones de control                                                                                                    | industrial                                                                                                    |
| ocumento de la tesis (actual) ▲                                                                                                    | El color verde indica que la fase<br>finalizada con éxito. Puede hace<br>para ver el detalle                                                                                                    | fue<br>er clic                                                                                                    |
| acumento de la tesis (actual) ▲<br>Archivo PDF W Archivo Word<br>αse 2                                                                                                    | El color verde indica que la fase<br>finalizada con éxito. Puede hace<br>para ver el detalle                                                                                                    | fue<br>er clic                                                                                                    |
| ocumento de la tesis (actual) ▲<br>Archivo PDF W Archivo Word<br>ase 2<br>6 - Jun 8 - Jun<br>Estudiante + M EN PROCESO                                                                                                    | El color verde indica que la fase<br>finalizada con éxito. Puede hace<br>para ver el detalle                                                                                                    | fue<br>er clic                                                                                                    |
| Archivo PDF Archivo Word                                                                                                    | El color verde indica que la fase<br>finalizada con éxito. Puede hace<br>para ver el detalle                                                                                                    | fue<br>er clic                                                                                                    |
| Archivo PDF Archivo Word Case 2                                                                                                    | El color verde indica que la fase<br>finalizada con éxito. Puede hace<br>para ver el detalle                                                                                                    | fue<br>er clic                                                                                                    |
| Archivo PDF Archivo Word  Case 2  Control Control Cont      | El color verde indica que la fase<br>finalizada con éxito. Puede hace<br>para ver el detalle                                                                                                    | fue<br>er clic                                                                                                    |
| Archivo PDF A la tesis (actual) A<br>Archivo PDF A la tesis (actual) A<br>Case 2<br>Control Control | El color verde indica que la fase<br>finalizada con éxito. Puede hace<br>para ver el detalle                                                                                                    | fue<br>er clic<br>Cargue el documento de l                                                                                                |
| Archivo PDF A la tesis (actual) A<br>Archivo PDF A la tesis (actual) A<br>Case 2<br>6 - Jun 8 - Jun<br>Estudiante<br>                                                                                                    | El color verde indica que la fase<br>finalizada con éxito. Puede hace<br>para ver el detalle<br>s botones.                                                                                                    | fue<br>er clic<br>Cargue el documento de l<br>tesis en formato PDF<br>(obligatorio)                                                       |
| ocumento de la tesis (actual) ▲   ▲ Archivo PDF   ▲ Archivo PDF   ▲ Archivo Word   CCSE 2     6 • Jun   8 • Jun   Estudiante   ● ······ EN PROCESO   Editor   Puede ver el detalle de las revisiones haciendo clic sobre los   Documento PDF de la tesis (nuevo)   ▷   Formato pdf con un tamaño máximo de 100 MB.   Documento Word de la tesis (nuevo)                                                                                                    | El color verde indica que la fase<br>finalizada con éxito. Puede hace<br>para ver el detalle                                                                                                    | fue<br>er clic<br>Cargue el documento de l<br>tesis en formato PDF<br>(obligatorio)<br>Si no redactó el documento                         |
| Archivo PDF   Image: Archivo PDF   Image: Archiv                                                                                                    | El color verde indica que la fase<br>finalizada con éxito. Puede hace<br>para ver el detalle<br>s botones.<br>Seleccionar al<br>Seleccionar al                                                                                    | fue<br>er clic<br>Cargue el documento de l<br>tesis en formato PDF<br>(obligatorio)<br>Si no redactó el document<br>en LaTeX, cárguelo en |

Una vez guardado y enviado el registro, éste pasará al estatus "En revisión (Editor)" (Documento en revisión por parte del editor). Recibirá un correo automático indicando el cambio de estatus.

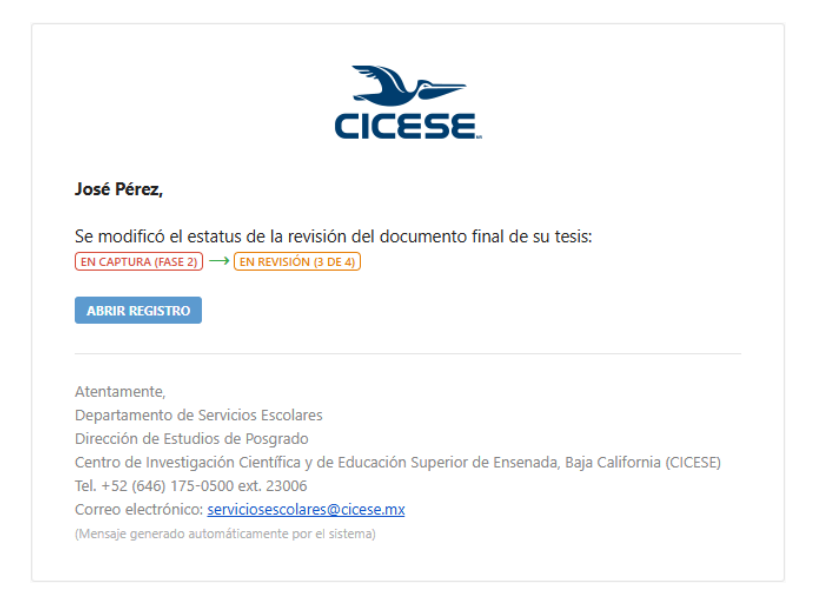

#### 2.2. Revisión del editor

2.2.1. Espere a que el editor revise el documento.

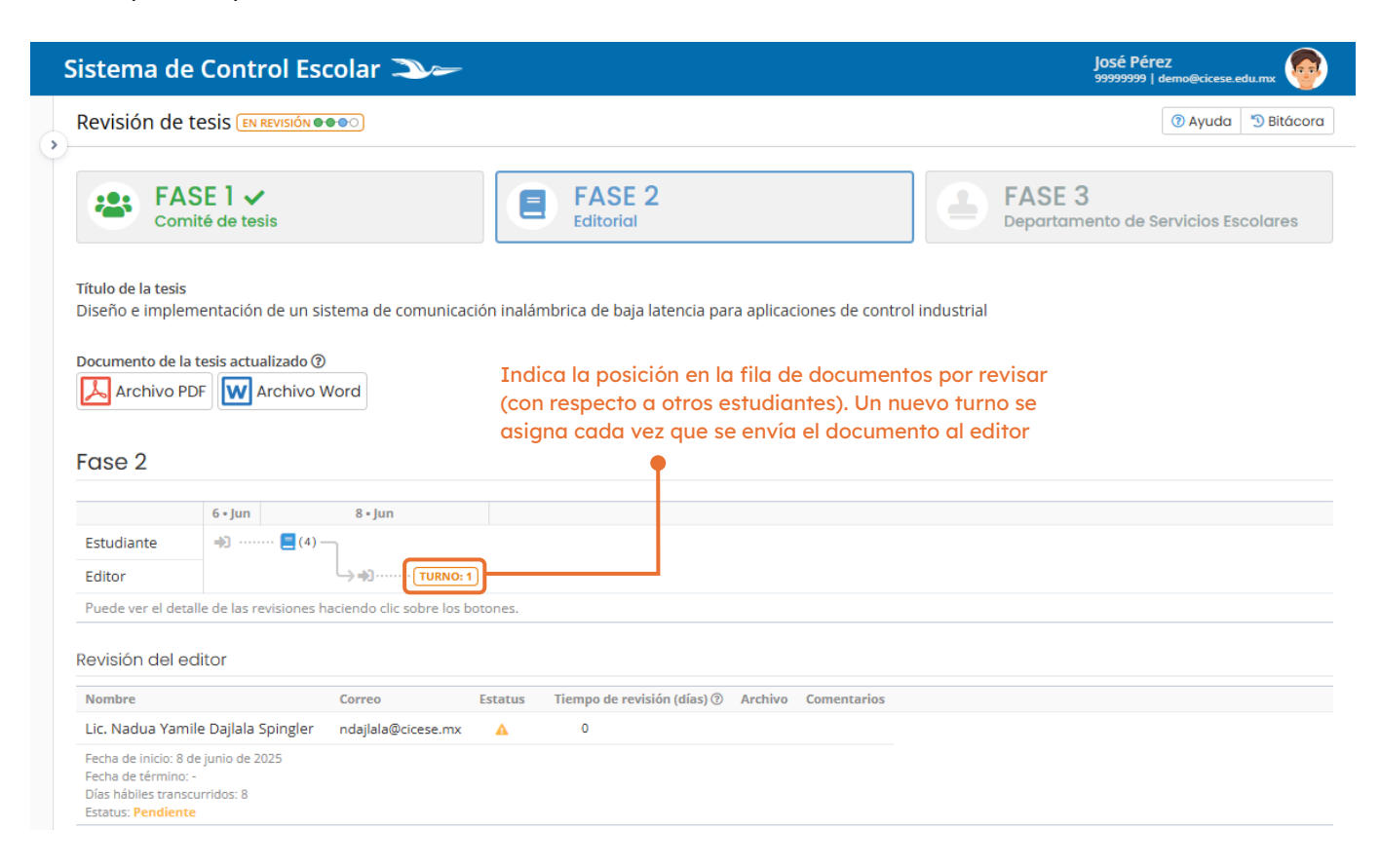

#### A. Si el documento es aprobado:

- El registro pasa al estatus "En captura (Fase 3)" (Debe aceptar la licencia de uso y capturar palabras clave y resumen).
- Recibirá un correo automático indicando el cambio de estatus.

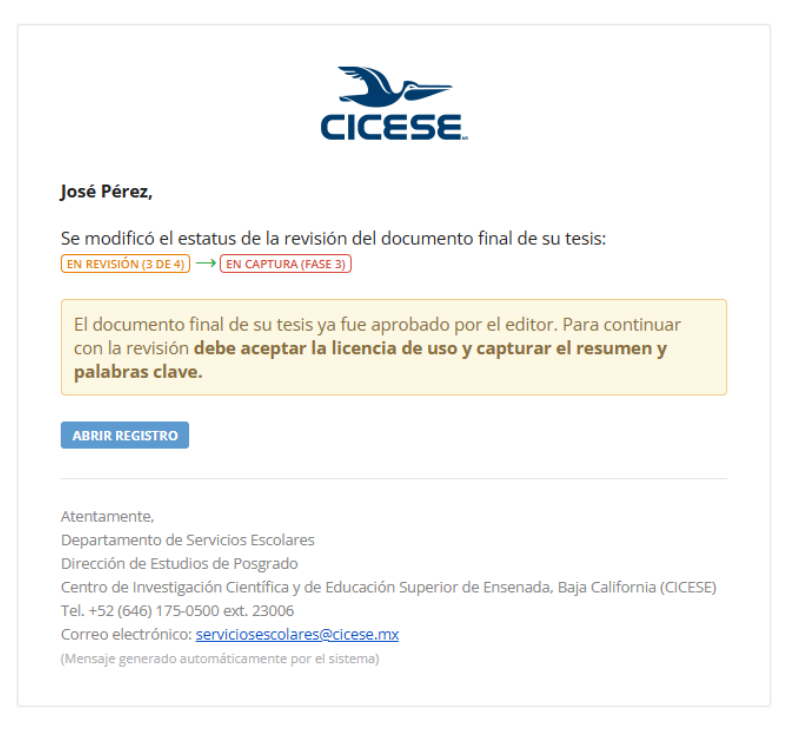

• Continúe en el paso 3.1.1.

#### B. Si el documento NO es aprobado:

- El registro pasa al estatus "En captura (Fase 2)" (Debe corregir y actualizar el documento con los cambios solicitados).
- Recibirá un correo automático indicando el cambio de estatus y que recibió retroalimentación por parte del editor.

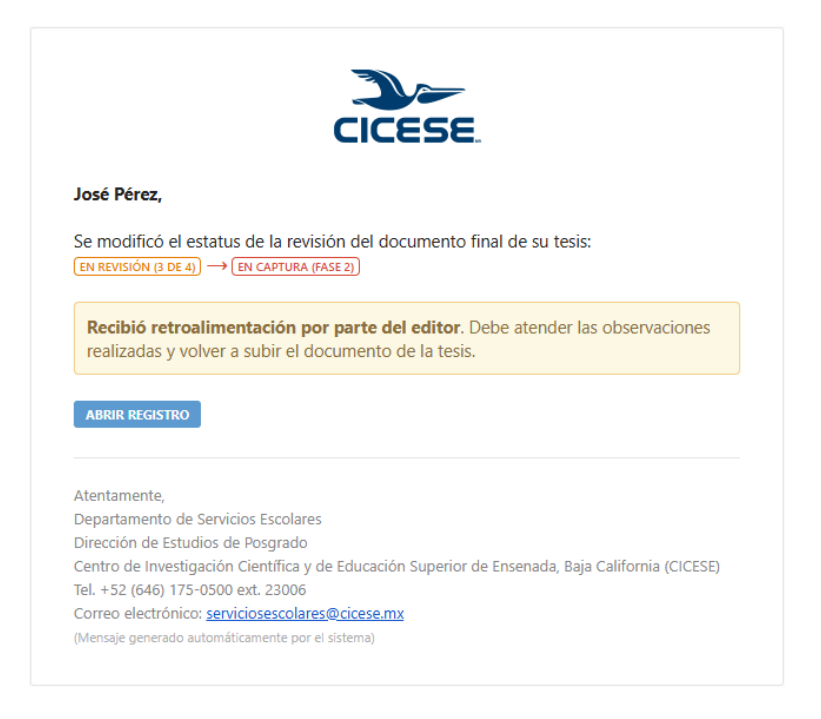

Aplique los cambios solicitados y regrese al paso 2.2.1.

# Fase 3

## 3.1. Captura de resumen y palabras clave, y aceptación de licencia de uso

- 3.1.1. Complete la información solicitada.
- 3.1.2. Presione el botón "Guardar y enviar".

| EASE 1 Comité de tesis                                                 |                                                                     | FASE 2 🗸                                                                                | FASE 3                                                       | ento de Servicios Escolares |
|------------------------------------------------------------------------|---------------------------------------------------------------------|-----------------------------------------------------------------------------------------|--------------------------------------------------------------|-----------------------------|
|                                                                        |                                                                     |                                                                                         |                                                              |                             |
| El registro se encuentra en estatus EN                                 | I CAPTURA (FASE 3). Recuerde envi                                   | arlo al proceso de validación.                                                          |                                                              |                             |
| Títuda da la tania                                                     |                                                                     |                                                                                         |                                                              |                             |
| Diseño e implementación de un sisten                                   | na de comunicación inalámbric                                       | a de baja latencia para aplicaciones de cor                                             | ntrol industrial                                             |                             |
| Documento final de la tesis ③                                          | Documento final c                                                   | le la tesis                                                                             |                                                              |                             |
| Archivo PDF                                                            | subido por el edito                                                 | or                                                                                      |                                                              |                             |
| Fecha de subida: 18 de junio de 2025                                   |                                                                     |                                                                                         | _ ~                                                          |                             |
|                                                                        | Palabras clave                                                      | en                                                                                      | Resumen en espan                                             | ol e ingles. En caso de     |
| Fase 3                                                                 | español e inal                                                      | és                                                                                      | ser necesario, api                                           | que formato al texto,       |
| Departamento de Convisios Escolaros                                    | espanor e mgi                                                       |                                                                                         | p. ej negrna, na                                             |                             |
| Responsable                                                            | Estatus Fecha de validació                                          | n Comentarios                                                                           |                                                              | T                           |
| M. en C. Dolores Sarracino Ramírez                                     | <b>A</b>                                                            |                                                                                         |                                                              |                             |
|                                                                        |                                                                     |                                                                                         |                                                              |                             |
| Palabras clave                                                         |                                                                     |                                                                                         |                                                              |                             |
| Español 💵                                                              |                                                                     |                                                                                         |                                                              |                             |
| automatización, comunicación inalár                                    | nbrica, sistema embebido                                            |                                                                                         |                                                              |                             |
| Separadas con coma, p. ej.: realidad aument                            | ada, ondas, dos palabras, palabra.                                  |                                                                                         |                                                              |                             |
|                                                                        |                                                                     |                                                                                         |                                                              |                             |
| Inglés 🔜                                                               |                                                                     |                                                                                         |                                                              |                             |
| automation, wireless communication                                     | , embedded system                                                   |                                                                                         |                                                              |                             |
| Separadas con coma, p. ej.: augmented reali                            | .y, waves, two words, word.                                         |                                                                                         |                                                              |                             |
| D                                                                      |                                                                     |                                                                                         |                                                              |                             |
| Resumen                                                                |                                                                     |                                                                                         |                                                              |                             |
| Español 🔛                                                              |                                                                     |                                                                                         |                                                              |                             |
| $\begin{array}{c c c c c c c c c c c c c c c c c c c $                 |                                                                     |                                                                                         |                                                              |                             |
| Lorem Ipsum is simply dummy text of the 1500s, when an unknown printer | f the printing and typesetting i<br>took a galley of type and scrar | ndustry. Lorem Ipsum has been the indust<br>nbled it to make a type specimen book. It l | try's standard dummy text e<br>has survived not only five ce | ver since<br>nturies,       |
| but also the leap into electronic type                                 | setting, remaining essentially u                                    | nchanged. It was popularised in the 1960s                                               | with the release of Letraset                                 | sheets                      |
| containing Lorem Ipsum passages, a                                     | nd more recently with desktop                                       | publishing software like Aldus PageMaker                                                | including versions of Lorem                                  | i Ipsum.                    |
|                                                                        |                                                                     |                                                                                         |                                                              |                             |
|                                                                        |                                                                     |                                                                                         |                                                              |                             |
|                                                                        |                                                                     |                                                                                         |                                                              |                             |
| Inglés 🛄                                                               |                                                                     |                                                                                         |                                                              |                             |
| $\begin{array}{c c c c c c c c c c c c c c c c c c c $                 |                                                                     |                                                                                         |                                                              |                             |
| Lorem Ipsum es simplemente el text                                     | o de relleno de las imprentas y                                     | archivos de texto. Lorem Ipsum ha sido el                                               | texto de relleno estándar d                                  | e las                       |
| mezcló de tal manera que logró hace                                    | r un libro de textos especimen                                      | . No sólo sobrevivió 500 años, sino que tar                                             | mbien ingresó como texto d                                   | e relleno                   |
| en documentos electrónicos, quedar                                     | ido esencialmente igual al origi                                    | nal. Fue popularizado en los 60s con la cre                                             | ación de las hojas "Letraset                                 | ", las                      |
| versiones de Lorem Ipsum.                                              | osum, y mas recientemente con                                       | i software de autoedición, como por ejem                                                | pio Aldus Pagemaker, el cua                                  | ii incluye                  |
|                                                                        |                                                                     |                                                                                         |                                                              |                             |
|                                                                        |                                                                     |                                                                                         |                                                              |                             |
| Al presionar el botón (GUARDAR Y ENVIAR)                               | está <b>aceptando y firmando e</b> l                                | lectrónicamente la licencia de uso con si                                               | u Clave Única de Registro de                                 | e Población (CURP).         |
| GUARDAR Y ENVIAR                                                       |                                                                     |                                                                                         | Presione aquí paro                                           | a                           |
|                                                                        |                                                                     | • • • • • • • • • • • • • • • • • • •                                                   | leer la licencia de                                          | uso                         |

Una vez guardado y enviado el registro, éste pasará al estatus "En revisión (DSE)" (Registro en revisión por parte del Departamento de Servicios Escolares); recibirá un correo automático indicando el cambio de estatus.

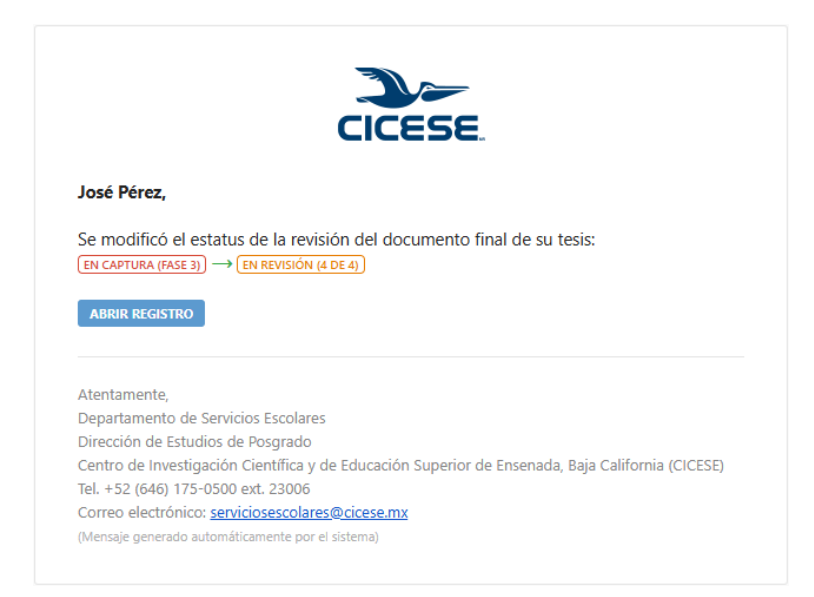

### 3.2. Revisión del Departamento de Servicios Escolares

3.2.1. Espere a que el DSE revise la información capturada.

A. Si el registro es aprobado:

- El registro pasa al estatus "Validado" (Proceso concluido).
- Recibirá un correo automático indicando el cambio de estatus.

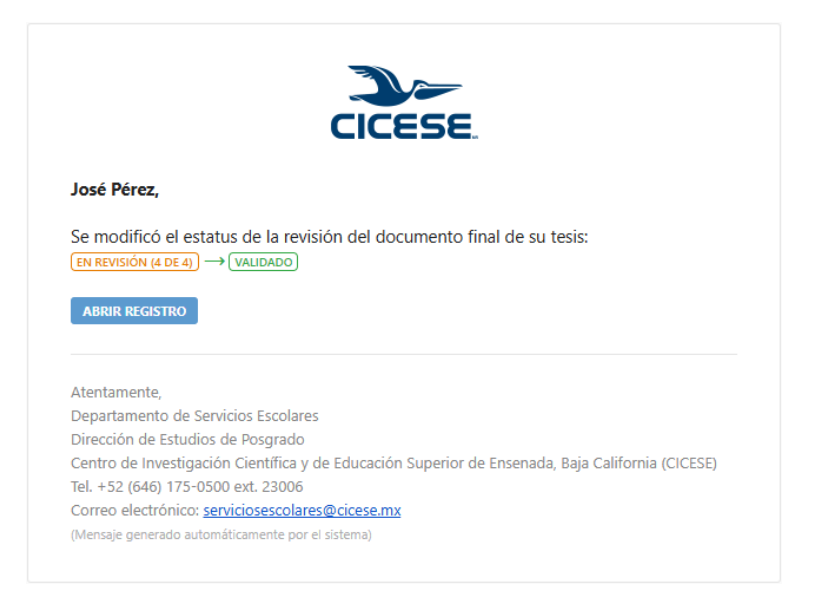

Proceso de revisión del documento de tesis concluido. Puede continuar con el proceso para agendar su defensa de tesis.

#### B. Si el registro NO es aprobado:

- El registro pasa al estatus "En captura (Fase 3)" (Debe atender las observaciones del DSE).
- Recibirá un correo automático indicando el cambio de estatus y que recibió retroalimentación por parte del DSE.

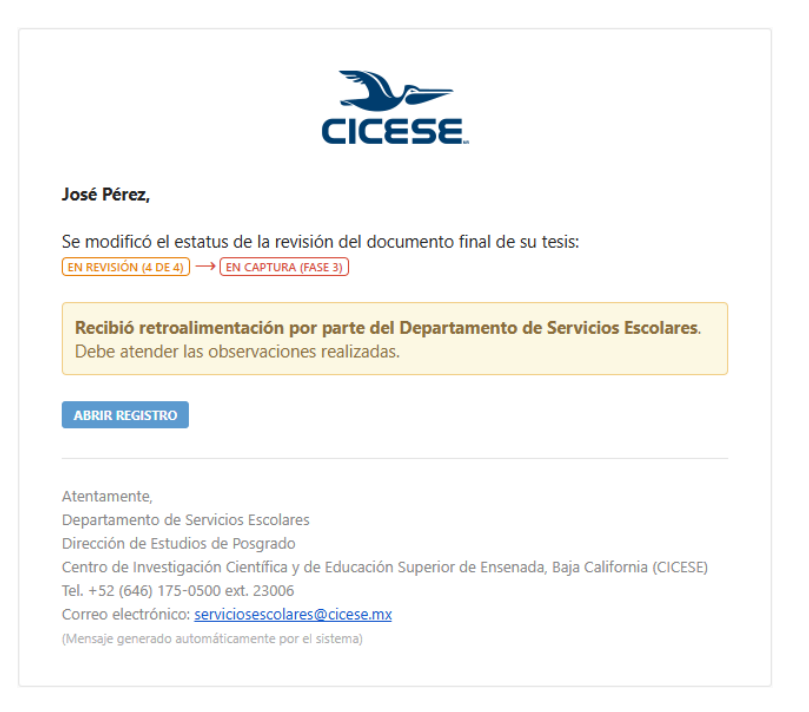

• Ejemplo de observaciones realizadas por el DSE:

#### Departamento de Servicios Escolares

| Responsable                        | Estatus | Fecha de validación | Comentarios                                                        |
|------------------------------------|---------|---------------------|--------------------------------------------------------------------|
| M. en C. Dolores Sarracino Ramírez | •       |                     | El resumen está incompleto.<br>Dolores Sarracino - Hace 29 minutos |

• <u>Regrese al paso 3.1.1</u> y atienda las observaciones realizadas.